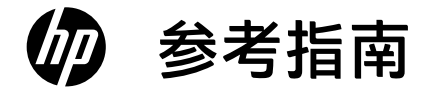

# Reference Guide

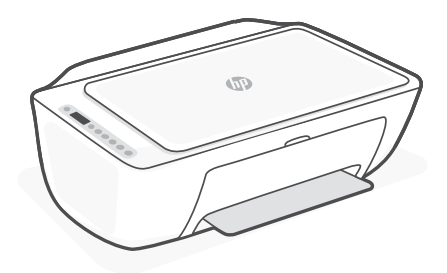

## **HP DeskJet All-in-One series** 2800 Ink Advantage 2800 Ink Advantage Ultra 4900

## 打印机功能

正面

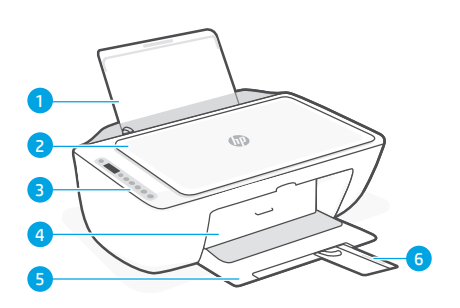

背面

7 电源接口

8 USB 端口

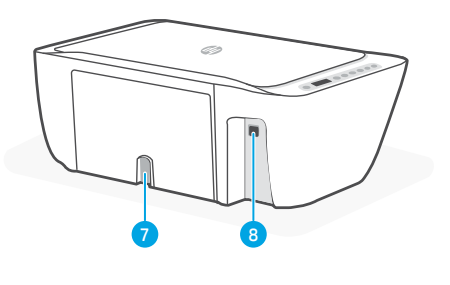

- 1 进纸盒
- 2 扫描仪盖板
- 3 控制面板
- 4 墨水检修门
- 5 出纸盒
- 6 出纸盒延长板

## 控制面板

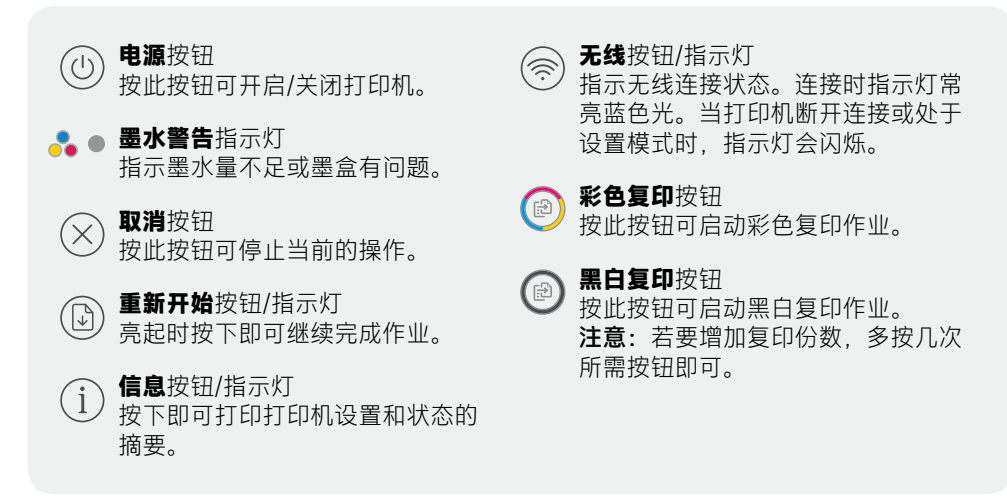

### 显示屏图标

出现问题 检查 HP 软件

无线警报

错误代码(E+编号) 请参见下表。 Ε 份数 纸张问题 放入纸张/检查是否卡纸。 无线状态和信号强度 Wi-Fi已连接。重新 启动设置模式。 Ĵ Wi-Fi Direct 状态 ∭0

估计墨水量

## 错误代码和繁忙状态

| 代码 | 说明              | 解决方案                                 |
|----|-----------------|--------------------------------------|
| EO | 无法使用墨盒          | 检查 HP 软件并按照说明进行更换。                   |
| E1 | 纸张尺寸不匹配         | 需使用较大尺寸的纸张。装入正确尺寸的纸张,或调整打<br>印设置。    |
| E2 | 传感器/纸张长度<br>不匹配 | 装入的纸张与打印设置不匹配。装入正确尺寸的纸张,或调整<br>打印设置。 |
| E3 | 墨盒托架卡住          | 取出墨盒检修区域中的卡纸。                        |
| E4 | 卡纸              | 取出进纸区域或清除区域中的卡纸。                     |
| E5 | 扫描仪故障           | 关闭然后重新开启打印机。                         |
| E6 | 常规打印机错误         | 关闭然后重新开启打印机。                         |
| 8  | 打印机繁忙           | 请勿关闭电源。此过程可能需要一段时间。                  |

### 清除卡纸

按下⊗以自动清除卡纸。要手动清除卡纸,请执行以下操作:

- 1 关闭打印机。
- 2 降低进纸盒, 合上出纸盒延长板, 将出纸盒推入并关 上。
- 3 翻转打印机。找到打印机底部的清出口。同时拉动门两 侧的耳片以打开检修门。
- 4 取出卡纸。
- 5 合上清出口, 直到两个卡销都卡到原位。将打印机放回 其正常位置,并打开电源。

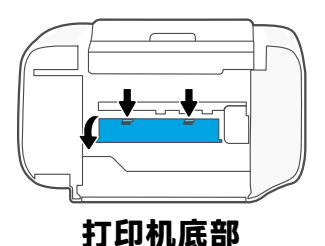

### Wi-Fi 及连接帮助与提示

如果在设置期间软件找不到您的打印机,请检查以下条件以解决该问题。

#### 重置 Wi-Fi(设置模式)

**初始安装期间:**如果蓝色 Wi-Fi 指示灯未闪烁,则打印机可能未处于 Wi-Fi 设置模式。请执行下列步骤。

使用打印机期间,Wi-Fi断开连接:如果蓝色Wi-Fi指示灯熄灭,请重新将打印机连接到网络。 关闭打印机后再启动。如果打印机未自动重新连接,请执行下列步骤。

#### 重置 Wi-Fi

简体中文

- 1. 同时按 ⑦ 和 ⊗。注意查看电源按钮,在其短暂 闪烁后释放按钮。无线指示灯将闪烁蓝色。
- 2. 等待 1 分钟。关闭并重新打开 HP 软件,然后 尝试重新连接。

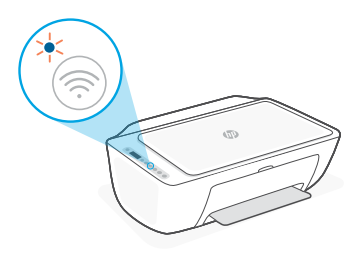

| 其他潜在问题                           | 解决方案                                                                                                    |
|----------------------------------|----------------------------------------------------------------------------------------------------|
| 计算机或移动设备离打印机<br>太远               | 将计算机或移动设备靠近打印机。设备可能已超出打印机的<br>Wi-Fi 信号范围。                                                                                              |
| 计算机已连接至虚拟专用网络<br>(VPN) 或远程工作网络   | 从 VPN 断开连接后再安装 HP 软件。与 VPN 连接时,无法<br>通过 Microsoft Store 安装应用。完成打印机设置后再连接<br>VPN。<br><b>注意:</b> 在断开 VPN 连接之前,请考虑您的位置和 Wi-Fi 网<br>络的安全性。 |
| 计算机上的 Wi-Fi 已关闭<br>(计算机通过以太网连接)。 | 如果计算机通过以太网连接,请在设置打印机时开启计算<br>机的 Wi-Fi。暂时断开以太网连接线,以便通过 Wi-Fi 完成设<br>置。                                                                  |
| 移动设备上的蓝牙和定位服<br>务已关闭             | 如果用移动设备设置,请开启蓝牙和定位服务。这将帮助软件找到您的网络和打印机。<br>注意:我们不会确定您的位置,在设置过程中也不会将位置信息发送到 HP。                                                          |

## 打印机硬件设置信息

按照 HP 软件中的说明操作即可轻松进行设置。请访问 123.hp.com 以安装软件。

### 放入纸张

- 向上拉起即可看到纸盒。
  滑动导板将其打开。
- 2. 装入 Letter 或 A4 纸张, 然后调整 导板。
- 3. 打开出纸盘。
- 4. 拉开出纸盒延长板。

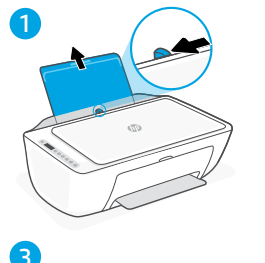

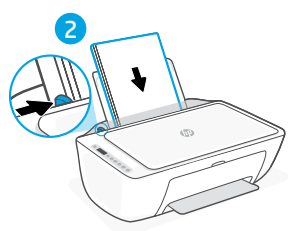

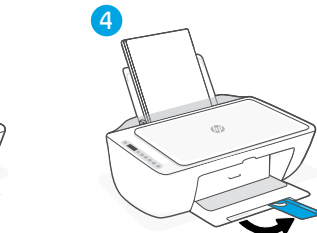

### 安装墨盒

- 1. 打开墨水检修门。
- 2. 取下两个墨盒上的保护胶带。

警告: 请勿触摸胶带下的触点。

- 旋转墨盒,使较高的一端朝向打印 机。插入墨盒并将其卡入到位。
- 4. 关闭墨水检修门。

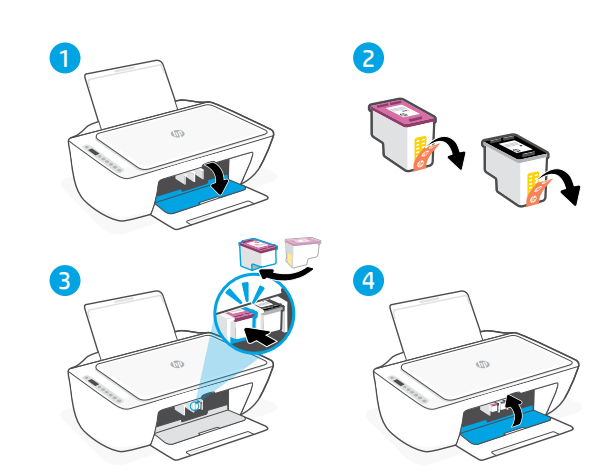

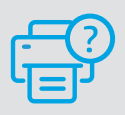

#### 帮助和支持

如需了解打印机故障排除相关信息和观 看视频,请访问 HP 支持网站。输入您 的型号名称以查找打印机。

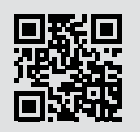

hp.com/support

### **Printer features**

#### Front

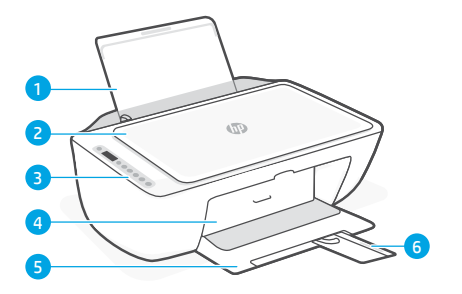

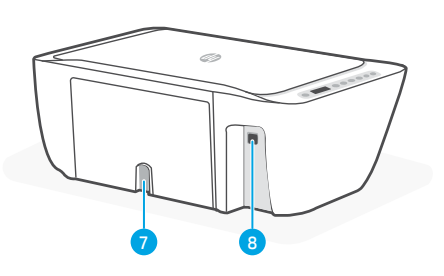

1 Input tray

- 2 Scanner lid
- 3 Control panel
- 4 Ink access door
- 5 Output tray
- 6 Output tray extender

### **Control panel**

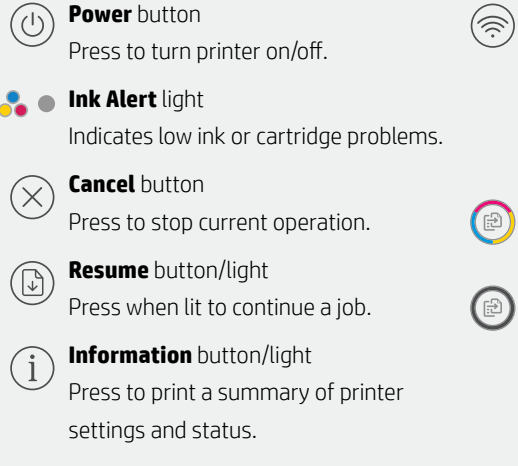

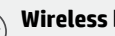

Back

#### Wireless button/light

7 Power connection

8 USB port

Indicates wireless connection status. Connected when light is solid blue. Blinks when printer is disconnected or in setup mode.

Color Copy button Press to start a color copy job.

#### Black and White Copy button Press to start a black-and-white copy job. Note: To increase number of copies, press the desired button multiple times.

### **Display icons**

**Problem** Check the HP software.

Wireless alert Wi-Fi is disconnected. Restart setup mode.

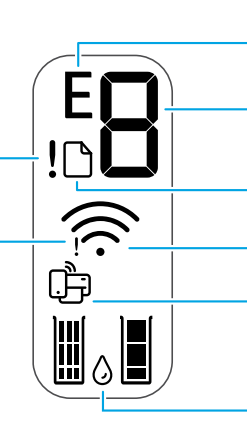

**Error code (E + number)** See the table below.

Number of copies

**Paper problem** Load paper/check for jams.

Wireless status and signal strength

Wi-Fi Direct status

Estimated ink levels

### Error codes and busy state

| Code | Description                     | Solution                                                                               |
|------|---------------------------------|----------------------------------------------------------------------------------------|
| EO   | Unusable cartridge              | Check HP software and follow instructions to replace it.                               |
| E1   | Paper size mismatch             | Larger paper required. Load correct size or adjust print settings.                     |
| E2   | Sensor/paper length<br>mismatch | Loaded paper doesn't match print settings. Load correct size or adjust print settings. |
| E3   | Carriage stall                  | Clear jam from cartridge access area.                                                  |
| E4   | Paper jam                       | Clear jam in input or cleanout area.                                                   |
| E5   | Scanner failure                 | Turn printer off and then on again.                                                    |
| E6   | General printer error           | Turn printer off and then on again.                                                    |
|      | Printer busy                    | Do not turn off. Process may take a while.                                             |

### Paper jam cleanout

 $\mathsf{Press}\,^{\bigotimes}\,\mathsf{to}$  clear the jam automatically. To clear a jam manually:

- 1 Turn off the printer.
- **2** Lower the input tray, close the output tray extender, and push closed the output tray.
- **3** Turn the printer over. Locate the cleanout door on the bottom of the printer. Pull both tabs on the door to open it.
- 4 Remove the jam.
- **5** Close the cleanout door until both latches snap into place. Return the printer to its normal position and power on.

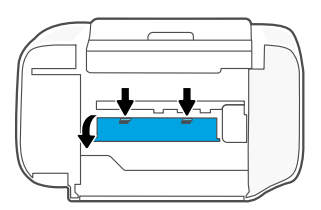

#### **Bottom of printer**

### Help and tips for Wi-Fi and connectivity

If the software is unable to find your printer during setup, check the following conditions to resolve the issue.

### Reset Wi-Fi (setup mode)

**During initial setup:** If the blue Wi-Fi light is not blinking, the printer might not be in Wi-Fi setup mode. Follow the steps below.

**During printer use, Wi-Fi disconnects:** If the blue Wi-Fi light is off, reconnect the printer to the network. Turn the printer off and on again. If the printer doesn't automatically reconnect, follow the steps below.

#### Reset Wi-Fi

- 2. Wait for one minute. Close and reopen HP software and then try connecting again.

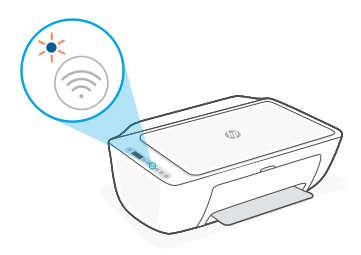

| Other Potential Issues                                                             | Solution                                                                                                    |
|------------------------------------------------------------------------------------|----------------------------------------------------------------------------------------------------|
| Computer or mobile device<br>too far from printer                                  | Move your computer or mobile device closer to the printer.<br>Your device might be out of range of the printer's Wi-Fi signal.                                                                                                    |
| Computer connected to a<br>Virtual Private Network (VPN)<br>or remote work network | Disconnect from a VPN before installing HP software. You can't<br>install apps from the Microsoft Store when connected to a VPN.<br>Connect to the VPN again after finishing printer setup.<br><b>Note:</b> Consider your location and the security of the Wi-Fi network<br>before disconnecting from a VPN. |
| Wi-Fi turned off on computer<br>(computer connected by<br>Ethernet)                | If your computer is connected by Ethernet, turn on the computer's<br>Wi-Fi while setting up the printer. Disconnect the Ethernet cable<br>temporarily to complete setup over Wi-Fi.                                                                                                    |
| Bluetooth and location services<br>are turned off on your<br>mobile device         | If setting up with a mobile device, turn on Bluetooth and location<br>services. This helps the software find your network and printer.<br><b>Note:</b> Your location is not being determined and no location<br>information is being sent to HP as part of the setup process.                                |

### Printer hardware setup information

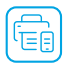

Follow instructions in the HP software for easy setup. Visit **123.hp.com** to install software.

#### Load paper

- 1. Pull up to reveal the paper tray. Slide open the guide.
- 2. Load Letter or A4 paper and adjust the guide.
- 3. Open the output tray.
- 4. Pull open the output tray extender.

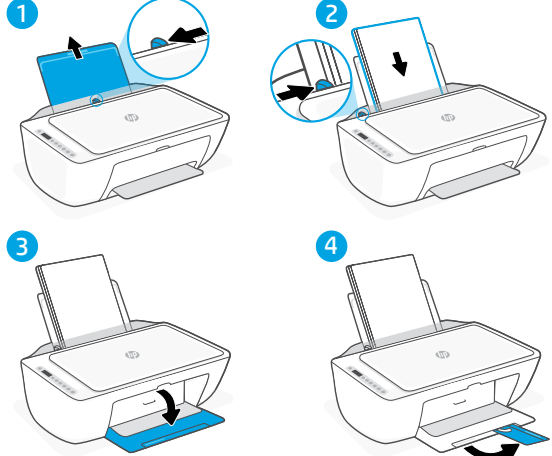

#### Install cartridges

- 1. Open the ink access door.
- 2. Remove the protective tape on both cartridges.

**Caution:** Do not touch the contacts under the tape.

- Rotate the cartridges so the taller end faces towards the printer. Insert the cartridges and click into place.
- 4. Close the ink access door.

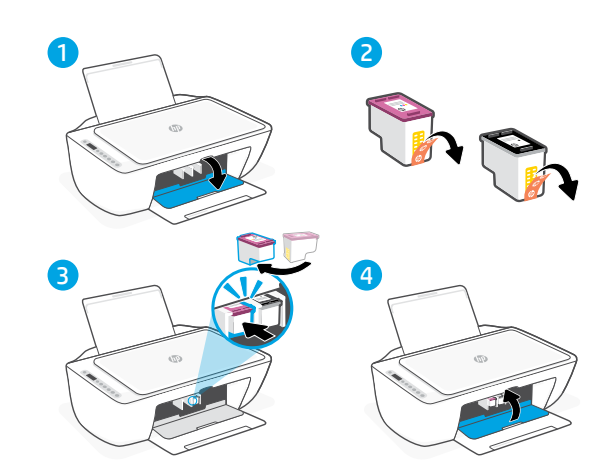

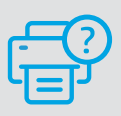

#### **Help and Support**

For printer troubleshooting and videos, visit the HP support site. Enter your model name to find the printer.

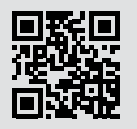

hp.com/support

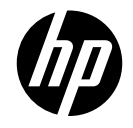

© Copyright 2023 HP Development Company, L.P.

泰国印刷 Printed in China

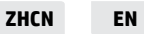

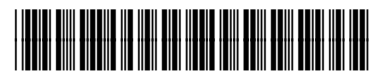

54R24-90001